## **Boletim Técnico**

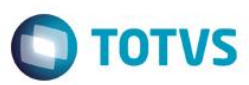

### Ajuste na Impressão de Nova Função na Ficha Clínica

| Produto  | : | SST, PCMSO, 11.8.0.11 |                    |   |          |
|----------|---|-----------------------|--------------------|---|----------|
| Chamado  | : | ТРНКРР                | Data da publicação | : | 31/05/14 |
| País(es) | : | Não Obrigatório.      | Banco(s) de Dados  | : | Oracle   |

#### Importante

Esta melhoria depende da atualização do módulo impAso.dll e PCMSO.exe

Ajuste na impressão de Nova Função na Ficha Clínica/LCAT do ASO. Anterior ao ajuste, na impressão de Ficha Clínica ou LCAT de um ASO de Mudança de Função, a descrição e função impressas não correspondiam as selecionadas no ASO de Mudança de Função.

### Procedimento para Implementação

#### Importante

Antes de executar a atualização é recomendável realizar o backup do banco de dados bem como dos arquivos do Sistema(executáveis, dlls e arquivos de configuração):

Realizar a atualização antes no ambiente de homologação e, posterior a devida validação, no ambiente de produção.

### Instruções (para o produto Saúde e Segurança do Trabalho).

Execute o script que segue anexo, na base de dados de homologação do Personal Med.

OBS: o script gera um log em C:\, sendo assim, solicitamos que após a atualização, o log seja encaminhado para análise.

Faça o download dos aplicativos e dll's que constam nos links em anexo e descompacte-os no diretório do Personal Med.

**OBS:** os aplicativos e dll's devem ser atualizados em todos os micros que possuem o Personal Med instalado.

#### Atenção

Recomendamos que o chamado relacionado a esse boletim seja encerrado após a homologação.

1

# **Boletim Técnico**

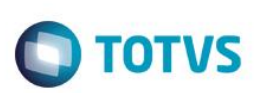

# Atualizações do update/compatibilizador

1. Alteração de Arquivos.

| Operação  | Local/Arquivo                                                                       | Versão |
|-----------|-------------------------------------------------------------------------------------|--------|
| Alteração | pmwe/pmed/relatorios/autorizacao<br>atendimento/form/frm_AutorizacaoAtendimento.pas | 33571  |
| Alteração | pmwe/pmed/comum/dtm_UniMissoes.pas                                                  | 33571  |

# Procedimento para Configuração

Não se aplica.

## **Boletim Técnico**

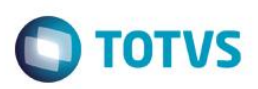

### Procedimento para Utilização

- 1. Acesse o módulo Atendimento Clínico.
- 2. Abra a ficha de um funcionário e crie um ASO de Mudança de Função.
- 3. Realize a impressão da Ficha Clinica e verifique se a função impressa corresponde a esta função.
- 4. Acesse o módulo de **PCMSO**.
- 5. No menu ASO's/Autorização de Atendimento por LCAT, selecione a empresa do funcionário escolhido no Atendimento Clinico e faça a impressão da guia.
- 6. Verifique que os dados do setor e função correspondendem a nova função.

## Informações Técnicas

| Tabelas Utilizadas    | -                                 |
|-----------------------|-----------------------------------|
| Funções Envolvidas    | Impressão da ficha clinica e guia |
| Sistemas Operacionais | Windows                           |

0

0